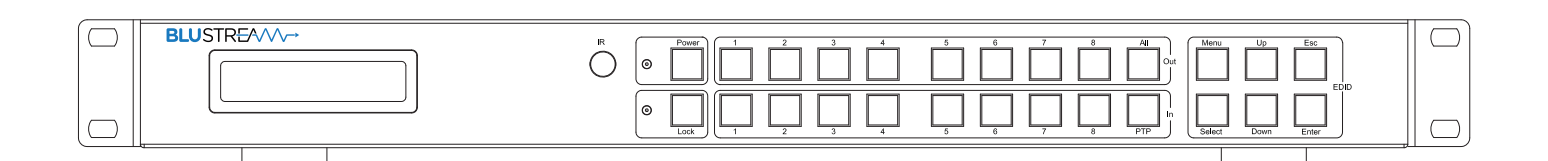

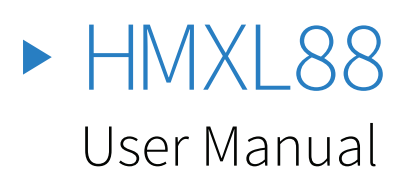

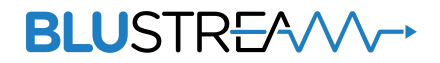

# Thank you for purchasing this product.

For optimum performance and safety, please read these instructions carefully before connecting, operating or adjusting this product. Please keep this manual for future reference.

|   | Λ |  |
|---|---|--|
|   | 4 |  |
| L |   |  |

# Surge protection device recommended

This product contains sensitive electrical components that may be damaged by electrical spikes, surges, electric shock, lightning strikes, etc. Use of surge protection systems is highly recommended in order to protect and extend the life of your equipment.

#### Safety And Performance Notice

The transmission distances of HDMI over UTP cables are measured using TE CONNECTIVITY 1427071-6

EIA/TIA-568-B termination (T568B) of cables is recommended for optimal performance.

To minimize interference of the unshielded twisted pairs in the CAT5e/6 cable do not run the HDBaseT / Cat5e/6/6a cabling with or in close parallel proximity to mains power cables.

Do not substitute or use any other power supply other than the enclosed unit, or a Bluestream approved replacement.

Do not disassemble either the Transmitter or Receiver units for any reason. Doing so will void the manufacturer's warranty.

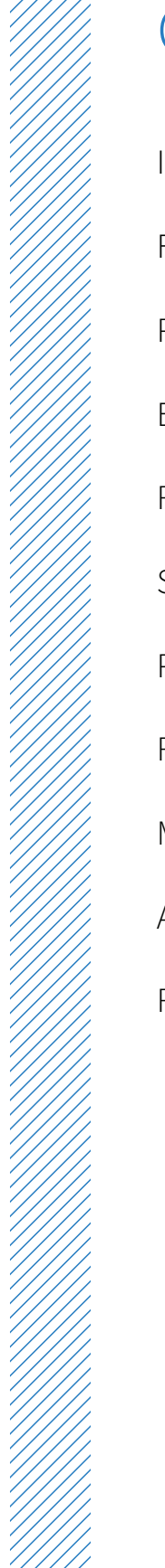

# Contents

| Introduction                | 03    |
|-----------------------------|-------|
| Features                    | 03    |
| Panel Descriptions          | 03/04 |
| EDID Control                | 04    |
| Remote Control Descriptions | 05    |
| Specifications              | 05    |
| Package Contents            | 05    |
| RS-232 Pin Assignment       | 05    |
| Maintenance                 | 05    |
| Application Diagram         | 06    |
| RS-232 and Telnet Commands  | 07    |

# Introduction

Our essential 8x8 HDBaseT<sup>™</sup> Matrix offers unprecedented performance and value for the custom installation market. The HMXL88 is a 4K UHD 8x8 matrix with a combination of 6 x HDBaseT<sup>™</sup> and 2 x HDMI outputs. This allows for cost-effective integration of local displays or AV receivers within an installation. The matrix delivers HDMI, Bi-directional IR and PoH (PoE) up to lengths of 70m over a single CAT cable. It can also be seemlessly controlled by 3rd party control systems via RS-232 or TCP/IP.

#### FEATURES:

- Features 8x HDMI inputs which can be independently routed to 6x HDBaseT<sup>™</sup> outputs and 2x independent HDMI outputs
- Extends HDMI up to a distance of 70m over single CAT cable
- Supports 4K UHD video up to 40m (3840 x 2160 @30Hz 4:4:4, 4096 x 2160 @24Hz 4:4:4, and 4K @60Hz 4:2:0)
- Supports all industry standard video resolutions including VGA-WUXGA and 480i-4K

- Supports 3D signal display
- Supports all known HDMI audio formats including Dolby TrueHD, Dolby Atmos, Dolby Digital Plus and DTS-HD Master Audio transmission
- Supports bi-directional IR from all input and output locations
- Control via front panel, IR, RS-232 and TCP/IP
- Supports PoH (Power over HDBaseT<sup>™</sup>) to power compatible HDBaseT<sup>™</sup> receivers

- 3rd Party drivers available for all major home control brands
- Advanced EDID management
- HDCP compliant
- 1U Design for 19" rack mount integration mounting kit included

Front Panel 1 2 3 4 5 6 7 8 9

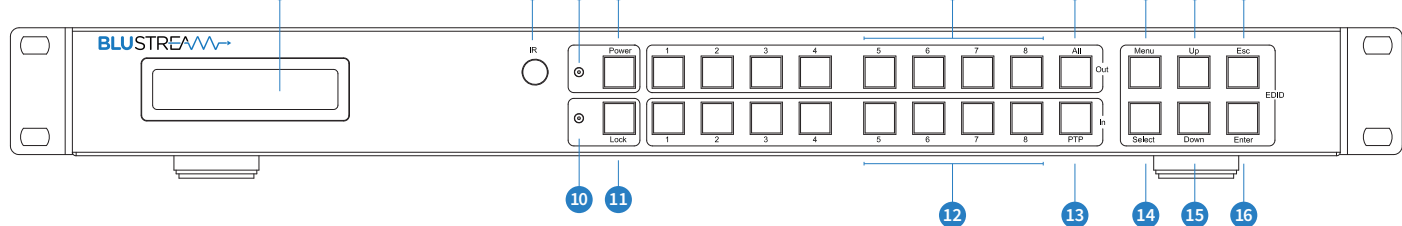

- LCD display Show the status of input-output selection, menu and EDID info.
- IR receiver window Receives IR from a hand held remote control or processor.
- Ower LED indicator Indicates the power status of the matrix.
- Power button Press to toggle the power of the matrix on/off.
- HDMI output selection button 1 to 8 – Press to select the output from 1 to 8.
- 6 All button for HDMI outputs Press to select all of the outputs from 1 to 8.

- Menu button Press to enter EDID setup mode. Three EDID segments will display on the LCD panel listed as: INPUT, VIDEO and AUDIO, for example: IN1 1080P 2.0CH, means to set 1080P 2.0CH EDID to INPUT1. The blinking segment is the adjustable parameter.
- Up Press to change up through the adjustable values.
- I ESC Press to quit EDID setup menu.
- Lock LED indicator Indicate the status of the key lock.
- Lock button Press to lock the buttons on the front panel.

- HDMI input selection button 1 to 8 Press to select the input from 1 to 8.
- PTP Press to mirror all inputs and outputs (e.g. output 1 to input 1, output 2 to input 2 and so on).
- Select Press to select an EDID parameter to change. Selected segment will blinking.
- Down Press to change down through the adjustable values.
- Enter Press to set EDID to specified INPUT or copy EDID from specified OUTPUT to specified INPUT.

#### **BLUSTREAN**

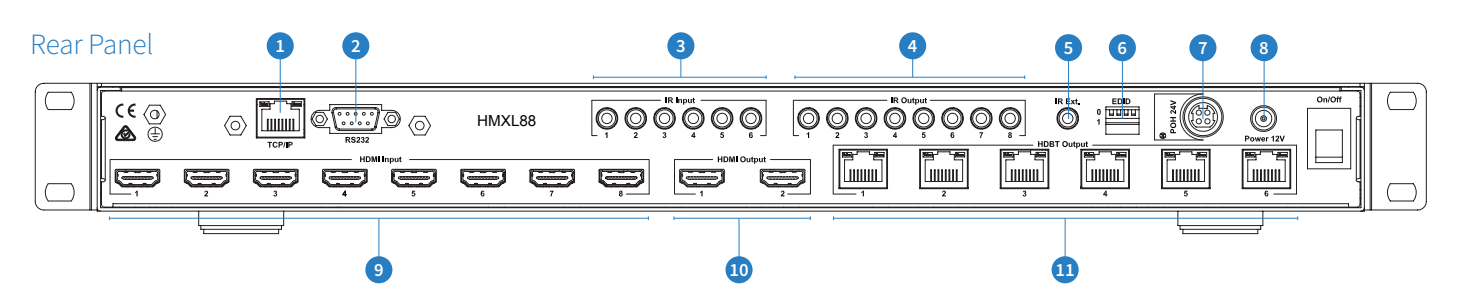

- RJ45 TCP/IP control (Connect to 1 LAN)
- 2 RS232 port Connect to this port for the control of the matrix from a computer or control processor.
- 3 IR inputs 3 to 8 3.5mm stereo jack (IR sensor or control processor input) to send IR out to corresponding zones HDBT IR Tx port to control the zones TV.
- 4 IR outputs 1 to 8 – 3.5mm stereo jack for routed IR emitter outputs

for discrete source control from sensors located in the zones and connected to Bluestream HDBT receiver Rx (IR Rx "input" port). This output routing is determined by what source is selected in a zone.

- IR extension receiver input 3.5mm stereo plug input for connection of a remote IR sensor or control processor for remote IR control over the matrix.
- 6 EDID DIP switch – Used for global EDID settings

E

1 POH power port – Use included 24V/6.25A DC adaptor to power the remote receivers.

- 8 Power port Use included 12V/6.25A DC adaptor to power the matrix switcher.
- HDMI inputs 1 to 8 Connect HDMI sources.
- 10 HDMI outputs 1 to 2 Output for displays.
- 1 HDBT outputs 3 to 8 Output for displays.

### **FDID** Control

EDID (Extended Display Identification Data) is a data structure that is used between a display and a source. This data is used by the source to find out what audio and video resolutions are supported by the display then from this information the source will determine what the best audio and video resolutions need to be outputted.

While the objective of EDID is to make connecting a digital display to a source a simple plug and play procedure issues do arise when multiple displays or video matrix switching is introduced because of the increased number of variables.

By pre-determining the video resolution and audio format of the source and display device you can reduce the time need for EDID hand shaking thus making switching quicker and more reliable. Instructions on these setting can be found on the right

| EDID content options | INPUT | VIDEO | AUDIO  | NOTE                                                           |
|----------------------|-------|-------|--------|----------------------------------------------------------------|
|                      | IN1   | 10801 | 2.0CH. |                                                                |
|                      | IN2   | 1080P | 5.1CH  |                                                                |
|                      | IN3   | 3D    | 7.1CH  |                                                                |
|                      | IN4   | 4K2K  | NONE   |                                                                |
|                      | IN5   | D1024 |        | D1024=DVI 1024 x 768                                           |
|                      | IN6   | D1080 |        | D1080=DVI 1920 x 1080                                          |
|                      | IN7   | D1200 |        | D1200=DVI 1920 x 1200                                          |
|                      | IN8   | OUT1  |        | OUT1=Copy OUTPUT1 EDID to INPUTx                               |
|                      | ALL   | OUT2  |        | ALL=Set EDID to ALL INPUTs<br>OUT2=Copy OUTPUT2 EDID to INPUTx |
|                      |       | OUT3  |        | OUT3=Copy OUTPUT3 EDID to INPUTx                               |
|                      |       | OUT4  |        | OUT4=Copy OUTPUT4 EDID to INPUTx                               |
|                      |       | OUT5  |        | OUT5=Copy OUTPUT5 EDID to INPUTx                               |
|                      |       | OUT6  |        | OUT6=Copy OUTPUT6 EDID to INPUTx                               |
|                      |       | OUT7  |        | OUT7=Copy OUTPUT7 EDID to INPUTx                               |
|                      |       | OUT8  |        | OUT8=Copy OUTPUT8 EDID to INPUTx                               |

| Global EDID settings                    | DIP ON ▼/OFF▲ SWITCHING POSITIONS |     |     |     |                |
|-----------------------------------------|-----------------------------------|-----|-----|-----|----------------|
|                                         | 1                                 | 2   | 3   | 4   | EDID TYPE      |
|                                         | OFF                               | OFF | ON  | OFF | 1080p 3D/2.0   |
|                                         | OFF                               | ON  | OFF | OFF | 1080p/2.0      |
|                                         | OFF                               | ON  | ON  | OFF | 1080i/2.0      |
|                                         | ON                                | OFF | OFF | OFF | 1080p/5.1      |
|                                         | ON                                | OFF | ON  | OFF | 1080p/7.1      |
|                                         | ON                                | ON  | OFF | OFF | 4K             |
| /////////////////////////////////////// | OFF                               | OFF | OFF | OFF | Copy sink EDID |

#### BLUSTREA

# Remote Control Description

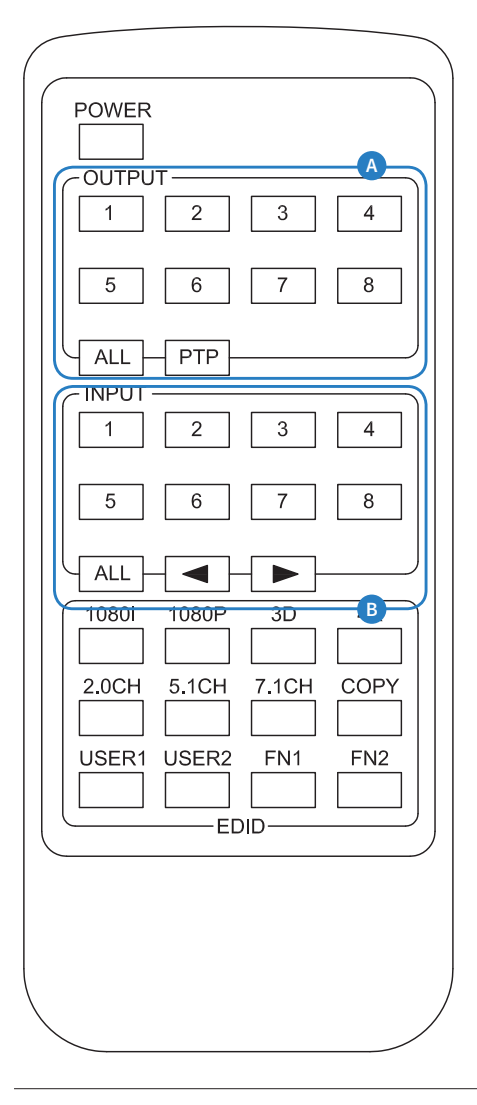

#### OUTPUT AND INPUT SELECTION

- Select the zone OUTPUT you wish to change the source on (Numbers 1-8 correspond to the zone outputs 1-8)
- B Select the source INPUT you wish to change on the selected zone to (Numbers 1-8 corresponds to the source inputs 1-8)

#### EXAMPLE

To switch source 2 to zone 8 you would press 8 in the Output box (A) followed by 2 in the input box (B)

ALL button: The all button selects all the inputs or outputs in its corresponding box. Example: (The "All" button in the Output box selects all the zones so all zones will change when a source is selected)

**PTP:** This button will align all the zone outputs with the like numbered source input. Example: Input 1 to output 1, input 2 to output 2, etc

**NOTE:** EDID Set Up from remote control is not available for HMXL88

## Specifications

Video Input Connectors: 8x HDMI Type A, 19-pin, female, locking

Video Output Connectors: 8x HDBaseT™ RJ45 connector

RS-232 Serial Port: DB-9, female

TCP/IP Control: RJ45, female

IR Input Ports: 9x 3.5mm stereo jack

IR Output Ports: 8x 3.5mm mono jack

Rack-Mountable: 1U rack height, rack ears included

Dimensions (WxDxH): 428x300x-43mm, without feet

#### Shipping Weight: 2.7kg

**Operating Temperature:** 32°F to 104°F (0°C to 40°C)

**Storage Temperature:** -4°F to 140°F (-20°C to 60°C)

**Power Supply:** 12V/6.25A DC, screw type connector

Compatible with (HDBaseT™ receivers): HEX70B-RX, HEX70ED-RX (where RS-232 pass thru is required), RX70AMP (where audio breakout is required within the zone)

**NOTE:** Specifications are subject to change without notice. Weight and dimensions are approximate.

# Package Contents:

- 1 x HMXL88
- 1 x Rack mounting kit
- 1 x 24V/6.25A power supply
- 1 x 12V/6.25A power supply
- 1 x Remote control
- 1 x IR receiver
- 6 x IR control cables 3.5mm-3.5mm cable
- 8 x IR emitters
- 1 x User manual

### RS232 Pin Assignment

| MT0404-QFI |            | REMOTE CONTROL<br>CONSOLE |            |  |
|------------|------------|---------------------------|------------|--|
| PIN        | Assignment | PIN                       | Assignment |  |
| 1          | NC         | 1                         | NC         |  |
| 2          | Тх         | 2                         | Rx         |  |
| 3          | Rx         | 3                         | Tx         |  |
| 4          | NC         | 4                         | NC         |  |
| 5          | GND        | 5                         | GND        |  |
| 6          | NC         | 6                         | NC         |  |
| 7          | NC         | 7                         | NC         |  |
| 8          | NC         | 8                         | NC         |  |
| 9          | NC         | 9                         | NC         |  |

Baud Rate: 57600 bps Data Bit: 8-bit Parity: None Stop Bit: 1-bit Flow Control: None

## Maintenance

Clean this unit with a soft, dry cloth. Never use alcohol, paint thinner or benzene to clean this unit.

#### BLUSTREA///---

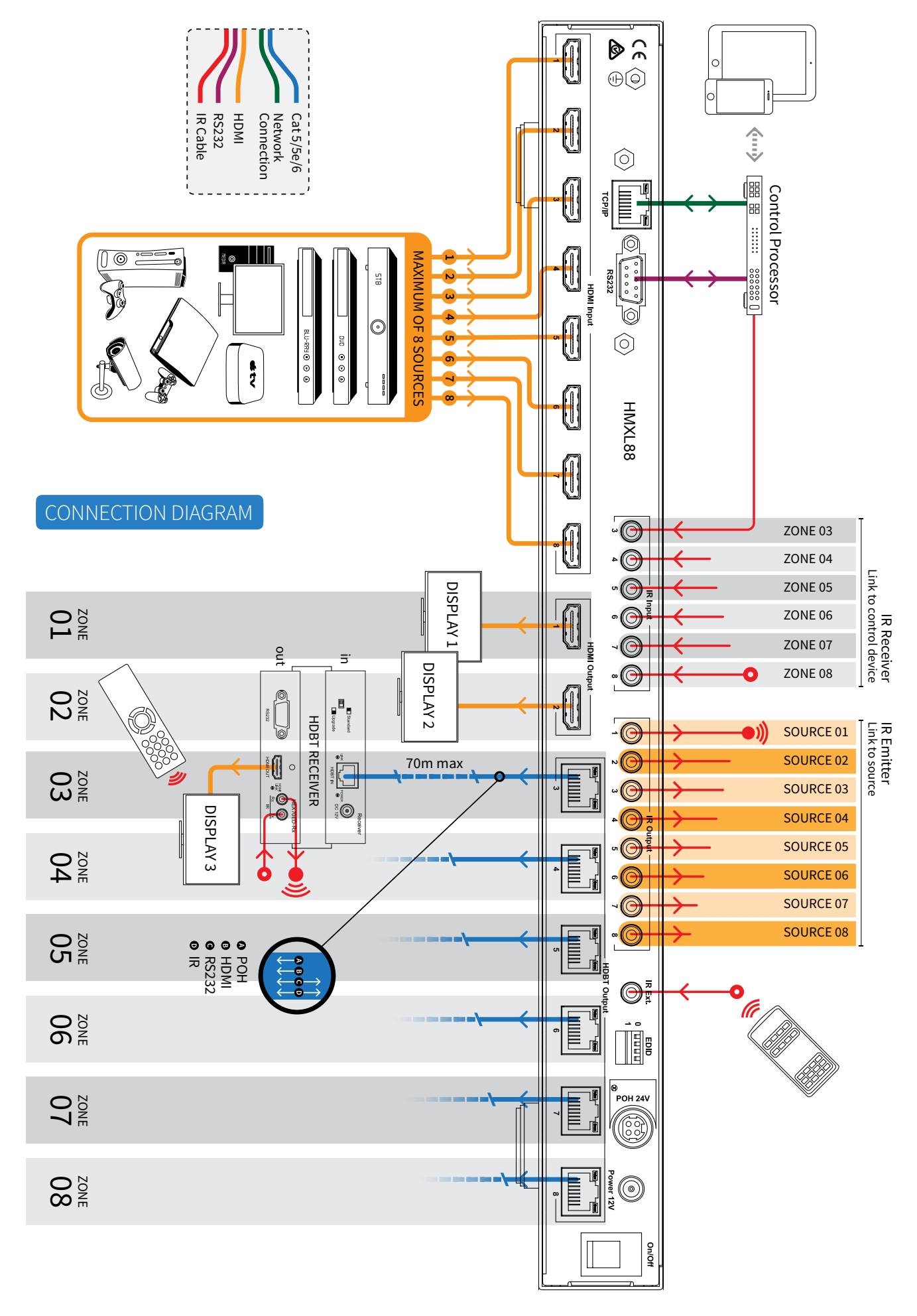

## RS232 and Telnet Commands

| NO.             | COMAND        | ACTION                                                                                                    |
|-----------------|---------------|----------------------------------------------------------------------------------------------------|
| 1               | ?             | Print Help Information                                                                                                    |
| 2               | HELP          | Print Help Information                                                                                                    |
| 3               | STATUS        | Print System Status And Port Status                                                                                                    |
| 4               | PON           | Power On, System Run On Normal State                                                                                                   |
| 5               | POFF          | Power Off, System Run On Power Save<br>State                                                                                           |
| 6               | IR ON/OFF     | Set System IR Control On Or Off                                                                                                    |
| 7               | KEY ON/OFF    | Set System KEY Control On Or Off                                                                                                    |
| 8               | APM ON/OFF    | Set Advanced Process Mode On Or Off                                                                                                    |
| 9               | RESET         | Reset System To Default Setting, (Should<br>Type \"Yes\" To Confirm, \"No\" To Dis-<br>card)                                           |
| 10              | OUT xx ON/OFF | Set OUTPUT:xx On Or Off, xx=[0104]                                                                                                    |
|                 | OUT 01 ON/OFF | Set OUTPUT 1 ON or OFF                                                                                                    |
|                 | OUT 02 ON/OFF | Set OUTPUT 2 ON or OFF                                                                                                    |
|                 | OUT 03 ON/OFF | Set OUTPUT 3 ON or OFF                                                                                                    |
|                 | OUT 04 ON/OFF | Set OUTPUT 4 ON or OFF                                                                                                    |
|                 | OUT 05 ON/OFF | Set OUTPUT 5 ON or OFF                                                                                                    |
|                 | OUT 06 ON/OFF | Set OUTPUT 6 ON or OFF                                                                                                    |
|                 | OUT 07 ON/OFF | Set OUTPUT 7 ON or OFF                                                                                                    |
|                 | OUT 08 ON/OFF | Set OUTPUT 8 ON or OFF                                                                                                    |
| 11 OUT xx FR yy |               | Set OUTPUT:xx From INPUT:yy, xx=00:<br>Select All OUTPUT Port,xx=[0108]: Select<br>One OUTPUT Port,yy=[0108]: Select One<br>INPUT Port |
|                 | OUT 01 FR 01  | OUTPUT 1 to INPUT 1                                                                                                    |
|                 | OUT 01 FR 02  | OUTPUT 1 to INPUT 2                                                                                                    |
|                 | OUT 01 FR 03  | OUTPUT 1 to INPUT 3                                                                                                    |
|                 | OUT 01 FR 04  | OUTPUT 1 to INPUT 4                                                                                                    |
|                 | OUT 01 FR 05  | OUTPUT 1 to INPUT 5                                                                                                    |
|                 | OUT 01 FR 06  | OUTPUT 1 to INPUT 6                                                                                                    |
|                 | OUT 01 FR 07  | OUTPUT 1 to INPUT 7                                                                                                    |
|                 | OUT 01 FR 08  | OUTPUT 1 to INPUT 8                                                                                                    |
|                 | OUT 02 FR 01  | OUTPUT 2 to INPUT 1                                                                                                    |
|                 | OUT 02 FR 02  | OUTPUT 2 to INPUT 2                                                                                                    |
|                 | OUT 02 FR 03  | OUTPUT 2 to INPUT 3                                                                                                    |
|                 | OUT 02 FR 04  | OUTPUT 2 to INPUT 4                                                                                                    |
|                 | OUT 02 FR 05  | OUTPUT 2 to INPUT 5                                                                                                    |
|                 | OUT 02 FR 06  | OUTPUT 2 to INPUT 6                                                                                                    |
|                 | OUT 02 FR 07  | OUTPUT 2 to INPUT 7                                                                                                    |
|                 | OUT 02 FR 08  | OUTPUT 2 to INPUT 8                                                                                                    |
|                 | OUT 03 FR 01  | OUTPUT 3 to INPUT 1                                                                                                    |
|                 | OUT 03 FR 02  | OUTPUT 3 to INPUT 2                                                                                                    |
|                 | OUT 03 FR 03  | OUTPUT 3 to INPUT 3                                                                                                    |
|                 | OUT 03 FR 04  | OUTPUT 3 to INPUT 4                                                                                                    |
|                 | OUT 03 FR 05  | OUTPUT 3 to INPUT 5                                                                                                    |

| NO | COMAND       | ACTION              |
|----|--------------|---------------------|
| 11 |              |                     |
| ΤT |              |                     |
|    |              |                     |
|    |              |                     |
|    |              |                     |
|    |              |                     |
|    |              |                     |
|    |              |                     |
|    | OUT 04 FR 05 |                     |
|    | OUT 04 FR 06 |                     |
|    | OUT 04 FR 07 |                     |
|    | OUT 04 FR 08 |                     |
|    | OUT 05 FR 01 |                     |
|    | 001 05 FR 02 |                     |
|    | OUT 05 FR 03 | OUTPUT 5 to INPUT 3 |
|    | OUT 05 FR 04 | OUTPUT 5 to INPUT 4 |
|    | OUT 05 FR 05 | OUTPUT 5 to INPUT 5 |
|    | OUT 05 FR 06 | OUTPUT 5 to INPUT 6 |
|    | OUT 05 FR 07 | OUTPUT 5 to INPUT 7 |
|    | OUT 05 FR 08 | OUTPUT 5 to INPUT 8 |
|    | OUT 06 FR 01 | OUTPUT 6 to INPUT 1 |
|    | OUT 06 FR 02 | OUTPUT 6 to INPUT 2 |
|    | OUT 06 FR 03 | OUTPUT 6 to INPUT 3 |
|    | OUT 06 FR 04 | OUTPUT 6 to INPUT 4 |
|    | OUT 06 FR 05 | OUTPUT 6 to INPUT 5 |
|    | OUT 06 FR 06 | OUTPUT 6 to INPUT 6 |
|    | OUT 06 FR 07 | OUTPUT 6 to INPUT 7 |
|    | OUT 06 FR 08 | OUTPUT 6 to INPUT 8 |
|    | OUT 07 FR 01 | OUTPUT 7 to INPUT 1 |
|    | OUT 07 FR 02 | OUTPUT 7 to INPUT 2 |
|    | OUT 07 FR 03 | OUTPUT 7 to INPUT 3 |
|    | OUT 07 FR 04 | OUTPUT 7 to INPUT 4 |
|    | OUT 07 FR 05 | OUTPUT 7 to INPUT 5 |
|    | OUT 07 FR 06 | OUTPUT 7 to INPUT 6 |
|    | OUT 07 FR 07 | OUTPUT 7 to INPUT 7 |
|    | OUT 07 FR 08 | OUTPUT 7 to INPUT 8 |
|    | OUT 08 FR 01 | OUTPUT 8 to INPUT 1 |
|    | OUT 08 FR 02 | OUTPUT 8 to INPUT 2 |
|    | OUT 08 FR 03 | OUTPUT 8 to INPUT 3 |
|    | OUT 08 FR 04 | OUTPUT 8 to INPUT 4 |
|    | OUT 08 FR 05 | OUTPUT 8 to INPUT 5 |
|    | OUT 08 FR 06 | OUTPUT 8 to INPUT 6 |
|    | OUT 08 FR 07 | OUTPUT 8 to INPUT 7 |
|    | OUT 08 FR 08 | OUTPUT 8 to INPUT 8 |

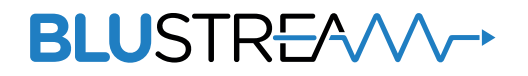

www.blustream.co.uk www.blustream.com.au